#### Anexo IV: Xestionar o currículum da etapa:

Para acceder á xestión do currículum de cada etapa (introducir áreas de LE de primaria, ou as de ESO, Bacharelato, EBI e ESA de Adultos) que emprega prográmame, deberás ter un acceso autorizado (contacta con <u>info@recursoseducativos.net</u> para máis información), e acceder á aplicación de xestión na parte inferior dereita da pantalla principal. Lembra que podes deixar as túas dúbidas e comentarios no foro para colaboradores, dispoñible na web.

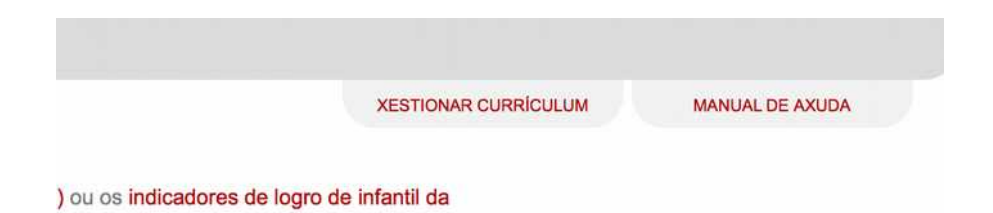

Accederás a unha nova ventá na que poderás navegar entre as diferentes áreas rexistradas na aplicación, para introducir criterios, estándares e contidos, ou ben para modificar ou eliminar algún deles.

## O entorno de traballo:

Estas son as funcionalidades principais do entorno de traballo de xestión de currículum:

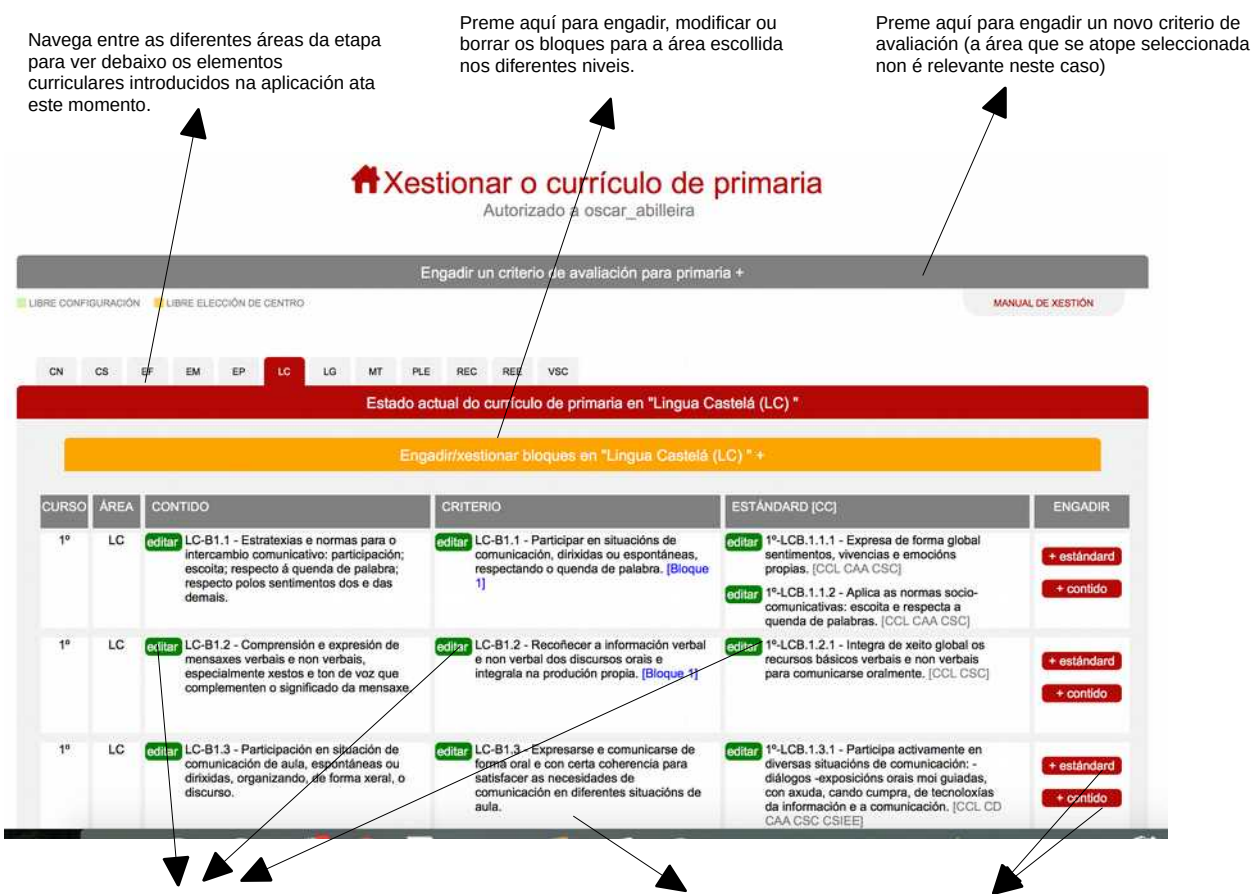

Modifica ou borra un contido, criterio ou estándar xa introducido. (o curso e área modifícanse xunto ó indicador)

Se non aparece o nome do bloque e en azul é que aínda non foi indicado... faino en editar criterio.

Engade un contido ou estándar para o criterio correspondente (abrirase unha nova ventá)

#### A estratexia de traballo:

Para introducir os estándares e os contidos é preciso que previamente, para cada área e curso, se atope xa introducido o correspondente criterio de avaliación ó que corresponden. Por tal motivo deberás sempre engadir primeiro o criterio para logo poder engadir os estándares e os contidos.

Podes facelo un a un, é dicir tras incluír o criterio, engadir os estándares e os contidos (a orde en que se faga é irrelevante), ou ben introducir primeiramente tódolos criterios para un curso, e logo proceder a introducir os restantes elementos, escolle unha ou outra segundo che resulte máis cómodo.

Unha vez introducidos os criterios poderás indicar en cada un deles (editándoo) a que bloque pertence, escolléndoo de entre aqueles que se atopen introducidos. Revisa o apartado adicado ós bloques de contidos neste manual, de seguido.

#### Engadindo un novo criterio:

Para engadir un novo criterio tan só tes que premer a opción "engadir criterio" e verás aparecer o seguinte formulario no que cubrir os seguintes campos, que como podes comprobar inclúen tanto o nivel como a área, polo que é irrelevante a lapela de área que se atope seleccionado nese momento.

Lembra introducir os obxectivos seguidos de comas (a, e, f) e poderás atopara a abreviatura da área, ben nas lapelas como no propio código do criterio.

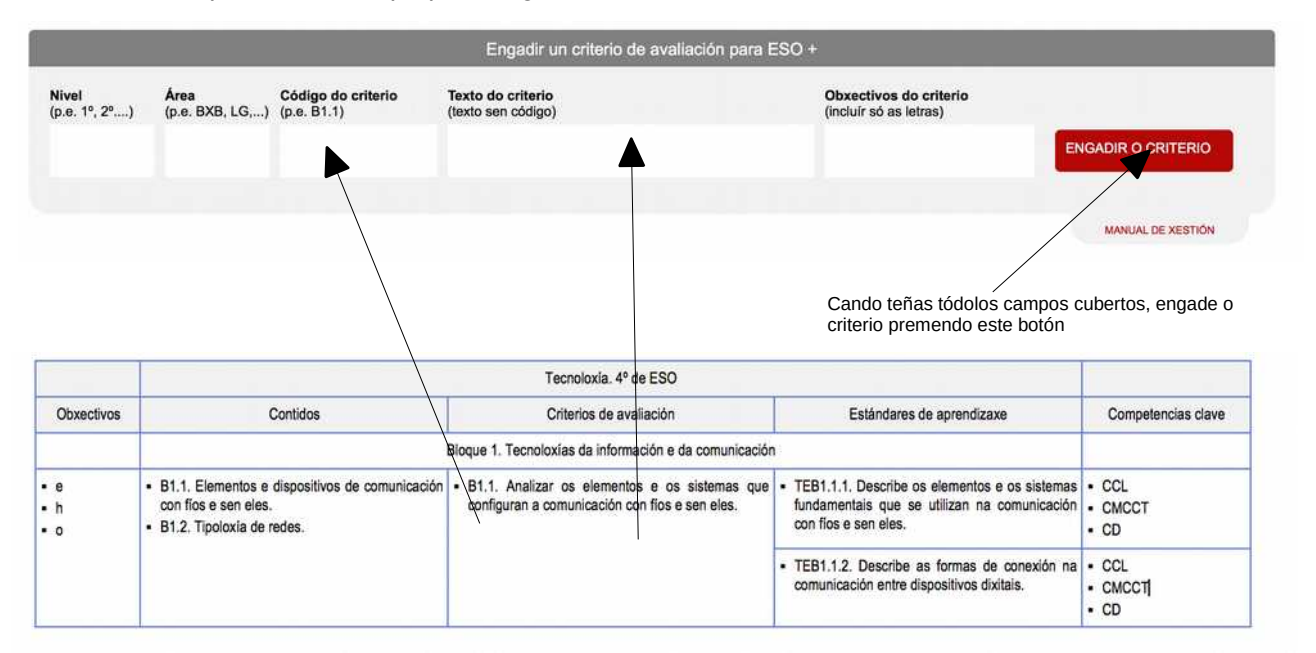

Unha vez premas "engadir criterio", verás como aparece na lista inferior, desde ese momento xa poderás engadir, cando queiras tanto contidos como estándar para dito criterio. Tamén poderás editalo para asignarlle un bloque (ver apartado correspondente) ou facer cambios no mesmo.

#### Engadindo un novo estándar ou contido:

Para engadir un novo estándar ou contido o proceso é idéntico, deberemos localizar o criterio co que queremos traballar e premer os botón "engadir contido" ou "engadir estándar" segundo sexa o caso (ver páxina 1 deste manual), e aparecerá unha nova ventá na que deberás cumplimentar tódolos campos en cada caso.

|                                                                                                    | criterio: TE-B1.1<br>curso: 2º<br>área: TE<br>código do estandard: | Cando introduzas códigos<br>procura que non se incúa un<br>punto ó final do mesmo, xa<br>que dará lugar a unha<br>ordeación errónea nas<br>diferentes de |
|----------------------------------------------------------------------------------------------------|--------------------------------------------------------------------|----------------------------------------------------------------------------------------------------|
|                                                                                                    | texto do estandard:                                                | aplicación.                                                                                                    |
|                                                                                                    |                                                                    |                                                                                                    |
|                                                                                                    | Competencias Clave:                                                |                                                                                                    |
| Premendo o botón "engadir"<br>incluíremos o novo contido ou<br>estándar (segundo o caso) no<br>curríclum da aplicación. |                                                                    |                                                                                                    |
|                                                                                                    | engadir estandard                                                  |                                                                                                    |

Indicaremos o código do estándar, tal como aparece no currículum (a aplicación encargarase de engadirlle o nivel de forma automática)

|                   | Tecnoloxía. 4º de ESO                                                                                |                                                                                                    |                                                                                                    |                       |
|-------------------|----------------------------------------------------------------------------------------------------|----------------------------------------------------------------------------------------------------|----------------------------------------------------------------------------------------------------|-----------------------|
| Obxectivos        | Contidos                                                                                             | Criterios de avaliación                                                                                              | Estándares de aprendizaxe                                                                                             | Competencias clave    |
|                   |                                                                                                    | Bloque 1. Tecnoloxías da información e da comunicación                                                               |                                                                                                    |                       |
| • e<br>• h<br>• o | B1.1. Elementos e dispositivos de comunicación<br>con fíos e sen eles.     B1.2. Tipoloxía de redes. | <ul> <li>B1.1. Analizar os elementos e os sistemas que<br/>configuran a comunicación con fíos e sen eles.</li> </ul> | TEB1.1.1. Describe os elementos e os sistemas<br>fundamentais que se utilizan na comunicación<br>con flos e sen eles. | CCL     CMCCT     CD  |
|                   |                                                                                                    |                                                                                                    | <ul> <li>TEB1.1.2. Describe as formas de conexión na<br/>comunicación entre dispositivos dixitals.</li> </ul>         | CCL     CMCCT]     CD |

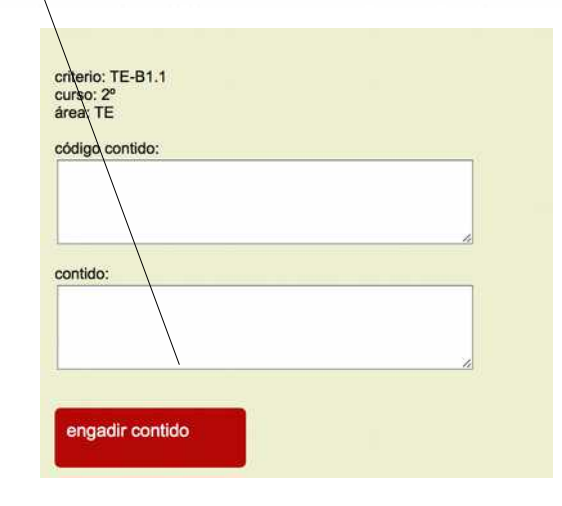

Desde o momento en que un estándar ou contido se atope introducido na aplicación, estará dispoñible de forma inmediata para tódolos usuarios de prográmame.

Lembra non escribir ó punto ó final dos diferentes códigos que introduzas, xa que afectará ó xeito en que se <u>amosan ordeados</u> na aplicación.

## Editar (modificar) ou borrar un elemento:

Se cometemos algún erro poderemos modificar (editar) ou borrar tanto un criterio, como un contido ou un estándar, tan ós teremos que premer o botón correspondente (ó fin de evitar error os botóns de editar son de cor verde e os de engadir de vermella)

Cando premamos "editar" veremos aparecer unha ventá na que modificar os datos existentes por aqueles que sexan os correctos. (ver páxina 1 deste manual)

Ten en conta que se cambias o nivel ou área dun indicador, farase tamén o cambio automáticamente ós estándares e contidos que teña asociados.

Non é posible cambiar o nivel e área de un estándar ou contido individual, nese caso terás que borralo e voltar a introducilo novamente.

| curso do criterio:                                                                                  | Escolle un bloque, para asignar ó criterio, entre os                                                                                                  |
|----------------------------------------------------------------------------------------------------|----------------------------------------------------------------------------------------------------|
| 10                                                                                                  | dispoñibles no desplegable.                                                                                                    |
| área do criterio:                                                                                   | Para saber como engadilos e editalos revisa o<br>último apartado deste manual de xestión.                                                             |
| LC                                                                                                  |                                                                                                    |
| 1                                                                                                   | O feito de non marcalo non afectará o uso da                                                                                                    |
| bloque do criterio: Bloque 1 - Comunication oral: Falar e escoitar 😒                                | os bloques nos documentos que se xeren.                                                                                                    |
| código do criterio: (escribe borrar e garda os cambios para eliminar este criterio se o desexas)    |                                                                                                    |
| LC-B1.2                                                                                             |                                                                                                    |
|                                                                                                    | Borrar un estándar, criterio ou contido.                                                                                                    |
| texto do criterio:                                                                                  | Para horrar un elemento tan só terás que escribir a                                                                                                   |
| Recoñecer a información verbal e non verbal dos discursos orais e<br>integrala na produción propia. | palabra "borrar" no campo do código e gardar os<br>cambios, nese momento o elemento será borrado e<br>desaparecerá da lista de elementos dispoñibles. |
| obxectivos do criterio:                                                                             |                                                                                                    |
| b.e                                                                                                 |                                                                                                    |
|                                                                                                    |                                                                                                    |
|                                                                                                    |                                                                                                    |
|                                                                                                    |                                                                                                    |
|                                                                                                    |                                                                                                    |
| criterio                                                                                            |                                                                                                    |
|                                                                                                    |                                                                                                    |
|                                                                                                    |                                                                                                    |
|                                                                                                    | Garda os cambios introducidos no criterio, estándar                                                                                                   |
|                                                                                                    | $\sigma$ contract, segundo sexa o caso                                                                                                    |

Ten en conta que cando engadas un novo criterio, estándar ou contido, non terá a opción "editar" ata que recargues a lista premendo na lapela da área.

#### Estándares asociados (OPCIONAL):

Cando se edita un estándar veremos aparecer un campo chamado "asociado", a súa función e indicar un número que sexa o mesmo que se asignou ó mesmo estándar, ou similar da mesma área noutro nivel. Este valor é o que se emprega para xerar o documento de "planning" do perfil de área, no se amosan nunha táboa os estándares e mínimos de forma transversal ó longo dos diferentes cursos, para comprobar a evolución dos mesmos, dentro da mesma etapa.

| irso do estándard                                                                      |              |
|----------------------------------------------------------------------------------------|--------------|
| diso do estandard.                                                                     |              |
| 0                                                                                      |              |
| área do estándard:                                                                     |              |
|                                                                                        |              |
| criterio onde se atopa o estandard:                                                    |              |
| CN-B1.1                                                                                |              |
| código do estándard: (escribe borrar e garda os cambios para eliminar este estándard s | e o desexas) |
| 10-CNB112                                                                              |              |
|                                                                                        |              |
| 1                                                                                      |              |
| exto do estandard:                                                                     |              |
| Manifesta certa autonomía na observación e na planificación de                         |              |
| accións e tarefas e ten iniciativa na toma de decisións.                               |              |
|                                                                                        |              |
|                                                                                        |              |
| Competencias Clave:                                                                    |              |
|                                                                                        |              |
| CAA CMCCT CSIEE CCL                                                                    |              |
| Acociado (númoro 1.2.):                                                                |              |
| Risociado (numero 1, 2).                                                               |              |
|                                                                                        |              |
|                                                                                        |              |
|                                                                                        |              |
|                                                                                        |              |
| gardar cambios no                                                                      |              |
| estandard                                                                              |              |
|                                                                                        |              |
|                                                                                        |              |
|                                                                                        |              |

Introduce un número 1, 2, 3... que sexa o mesmo coa introducido no mesmo estándar (ou similar) que puxeches na mesma área noutro nivel.

## Engadindo, editando e asignando BLOQUES:

Os diferentes bloques nos que se divide o currículum, se ben non afectan o funcionamento da aplicación estean ou non introducidos, poden ser introducidos en PROGRÁMAME, para que sexan amosados título informativo en diferentes partes da aplicación e nalgúns dos documentos que e poden xerar. Tan só tes que elexir a área/materia e **permer no botón "laranxa"**.

|                                            | B                                                 | 1-1-1         |
|--------------------------------------------|---------------------------------------------------|---------------|
| Æ CONFIGURACIÓN 📒 LIBRE ELECCIÓN DE CENTRO | Engadir un criterio de avaliación para primar     | IA *          |
|                                            |                                                   |               |
| CN CS EF EM EP LO LG MT                    | PLE REC REE VSC                                   |               |
| Est                                        | ado actual do currículo de primaria en "Lingua Ca | astelá (LC) " |
|                                            | Engadir/xestionar bloques en "Lingua Castelá (    | LC)" +        |

Na nova ventá que se despregará é onde poderás engadir un novo bloque, editar e borrar os existentes.

| 1º   Blog | ue 1: Comunicación oral: Falar                                                                                | r e escoitar 🚫 EDITAR                                                                 |                                                                                                    |                                                                                                    |                                            |
|-----------|----------------------------------------------------------------------------------------------------|---------------------------------------------------------------------------------------|----------------------------------------------------------------------------------------------------|----------------------------------------------------------------------------------------------------|--------------------------------------------|
| Nivel     | Área<br>2°) (ne BXB IG.)                                                                                      | Código do bloque                                                                      | Texto do bloque                                                                                                    |                                                                                                    |                                            |
| 1°        | LC                                                                                                    | Bloque                                                                                |                                                                                                    |                                                                                                    | ENGADIR O BLOQUE                           |
|           |                                                                                                    |                                                                                       |                                                                                                    |                                                                                                    |                                            |
|           |                                                                                                    |                                                                                       |                                                                                                    |                                                                                                    |                                            |
|           |                                                                                                    | \                                                                                     |                                                                                                    |                                                                                                    |                                            |
|           |                                                                                                    |                                                                                       |                                                                                                    |                                                                                                    |                                            |
|           |                                                                                                    |                                                                                       | Bioloxía. 2º de bacharelato                                                                                                    |                                                                                                    |                                            |
| xectivos  | Contid                                                                                                    | os                                                                                    | Bioloxía. 2º de bacharelato<br>Criterios avaliación                                                                                                    | Estándares de aprendizaxe                                                                                                    | Competencias clave                         |
| xectivos  | Contid                                                                                                    | os                                                                                    | Bioloxía. 2º de bacharelato<br>Criterios avaliación<br>Bloque 1. A base molecular e fisicoquímica o                                                                                                    | Estándares de aprendizaxe                                                                                                    | Competencias clave                         |
| ixectivos | Contid<br>B1.1. Compoñentes quim<br>de bloelementos. Tipos, p<br>dos bloelementos.<br>B1.2. Os enlaces quimic | os E<br>ilcos da vida. Concepto •<br>oropiedades e funcións<br>os e a súa importancia | Bioloxia. 2º de bacharalato<br>Criterios avaliación<br>Bloque 1. A base molecular e fisicoquímica d<br>B1.1. Determinar as propiedades fisicoqu<br>dos bioelementos que os fan indispen<br>para a vida. Relacionar os enlaces químic<br>súa importancia biolóxica. | Estándares de aprendizaxe<br>a vida<br>Imicas • BB1.1. Describe técnicas instrumentais<br>métodos físicos e químicos que permiten<br>illamento das moléculas e a súa contribución a<br>grande avance da experimentación biolóxica. | Competencias clave<br>e • CAA<br>o • CMCCT |

Os bloques dispoñibles para a área, nos diferentes cursos aparecerán no despregable, onde sempre poderás escoller un, premer EDITAR e cambiar os datos existentes.

| BLOQUES DISP                  | PONIBLES NA ÁREA        | A:                                   |                                       |                 |
|-------------------------------|-------------------------|--------------------------------------|---------------------------------------|-----------------|
| 1º   Bloque 1: Co             | municación oral: Falar  | e escoitar 🗿 EDITAR                  |                                       |                 |
| <b>Vivel</b><br>(p.e. 1º, 2º) | Área<br>(p.e. BXB, LG,) | Código do bloque<br>(p.e. Bloque 1,) | Texto do bloque<br>(texto sen código) |                 |
| l°                            | LC                      | Bloque 1                             | Comunicación oral: Falar e escoitar   | EDITAR O BLOQUE |

vas)

| 10                                        |                                                               |          |                  |
|-------------------------------------------|---------------------------------------------------------------|----------|------------------|
|                                           |                                                               | ta       |                  |
| área do criterio:                         |                                                               |          |                  |
| LC                                        |                                                               |          |                  |
|                                           |                                                               | 11       |                  |
| bloque do criterio:                       | Bloque 1 - Comunicación oral: Falar e escoitar                |          |                  |
|                                           |                                                               |          |                  |
| coulgo ao criterio:                       | escribe portar e garda os cambios para enr                    | ninar es | te criterio se o |
| LC-B1.2                                   |                                                               |          |                  |
|                                           |                                                               | - 77     |                  |
| exto do criterio:                         |                                                               |          |                  |
| Recoñecer a inform<br>integrala na produc | ación verbal e non verbal dos discursos orais e<br>ón propia. |          |                  |
|                                           |                                                               |          |                  |
|                                           |                                                               |          |                  |
|                                           | rio:                                                          |          |                  |
| obxectivos do crite                       |                                                               |          |                  |
| obxectivos do crite<br>b,e                |                                                               |          |                  |

Para eliminar un bloque (que deixará de estar asociado a tódolos criterios que tivese, de ser o caso), tan só hai que escribir "borrar" no campo de código do bloque permer o botón "editar o bloque".

Finalmente, **para asignar a cada criterio o bloque** ó que pertence (e que así sexa visualizado na aplicación e nos diferentes documentos), deberás editar o criterio e escoller o bloque no desplegable.

# Áreas de Libre Elección de centro:

A introdución do currículo das áreas de libre elección de centro faise do mesmo xeito que as restantes áreas, tal como se conta nos apartados anteriores. Neste senso débense ter en conta os seguintes aspectos:

- O currículo debe ter a mesma estrutura do resto dos currículums (obxectivos, contidos, criterios, estándares e competencias), dito currículum debe estar autorizado por Inspección para poder implantalo como área.
- Cada área de Libre Elección de centro irá asociado o centro en cuestión (ó seu código numérico) de xeito que os usuarios da aplicación poidan "amosar" dita área se escollen o código do centro no seu perfil persoal.
- Para poder ver as áreas de libre elección de centro na aplicación, os usuarios deben marcar a opción dispoñible na parte inferior dereita da aplicación. No caso de ter introducido o código do centro no seu perfil verá só as do centro, no caso de non introducir ningún código verá tódalas áreas de libre elección introducidas na aplicación.

Óscar Abilleira Muñiz oscar\_abilleira@edu.xunta.es Autor de Prográmame Autor de <u>www.recursoseducativos.net</u> <u>info@recursoseducativos.net</u>

Se queres colaborar engadindo algunha área para ESO ou Bacharelato, ou para calquera dúbida ponte en contacto con <u>info@recursoeducativos.net</u>, ou compárteo no foro da web.

Licenza CC de aplicación tanto á aplicación como a este documento

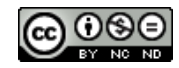